# Mode opératoire pour un 1<sup>er</sup> engagement en MARS 2017 (Ou un nouvel engagement) dans la démarche d'accréditation

VBG/MSP/FEV.2017

## Point 1 / 2 - Engagement dans la démarche

Quand vous serez sur le portail de l'Accréditation, vous cliquerez sur « S'engager »

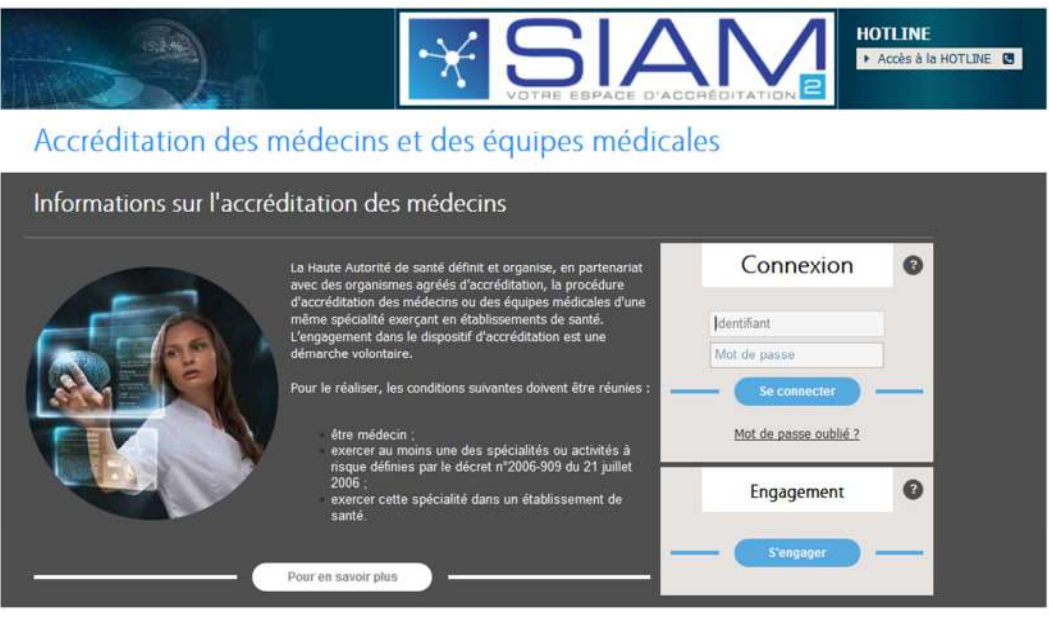

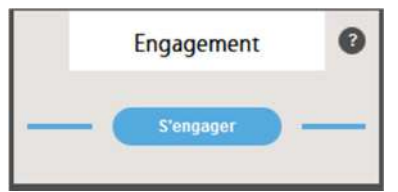

En cliquant sur « S'engager », vous arriverez sur la page de « Demande d'engagement ».

- Taper alors votre numéro RPPS dans son entier,
- Votre nom de famille,
- Saisissez le texte écrit dans le captcha,
- Cocher la CASE « Je n'ai pas de compte dans le système d'accréditation »
- Puis « Valider »

# Inscription Identification professionnelle

Abandonner

l'accréditation

Je n'ai pas de compte dans le système d'information de

Valider

Vous arriverez sur une page Internet (reliée avec la base ASIP SANTE), vous permettant d'avoir votre fiche de « Données de contact » pré-remplie avec votre prénom, confirmant ainsi la validité de votre identité avec :

- N° RPPS
- NOM
- Prénom

Vous pouvez alors :

- Choisir la partie « Civilité »
- Ainsi que la partie « Titre »
- Et vous saisirez deux fois votre adresse émail, avant de cliquer sur « Valider » pour confirmer votre saisie.

| Inscription        |               |            |         |         |  |
|--------------------|---------------|------------|---------|---------|--|
| Vos données de con | tact          |            |         |         |  |
|                    | Nº RPPS *     | .350387    |         |         |  |
| [                  | Civilité      | Madame     | 🛫 Titre | Docteur |  |
| -                  | Nom *         | MICHEL     |         |         |  |
|                    | Prénom =      | Laure      |         |         |  |
|                    | Mail *        | g@yaho.fr  |         |         |  |
| Confir             | mation Mail * | ·g@yaho.fr |         |         |  |
|                    |               |            | Valider |         |  |

Après cette validation : Vous obtiendrez deux confirmations :

- Une première avec l'enregistrement de vos données de contacts (voir ci-dessous)
- Une deuxième arrivant **par émail** 🔤 (voir visuel ci-dessous)

| Inscription                                                                                                    |
|----------------------------------------------------------------------------------------------------|
| 🚯 Votre compte est créé ; un message contenant votre mot de passe a été envoyé à l'adresse suivante : g@yah o.tr                                                                                                    |
| Vos données de contact                                                                                                    |
| N* RPPS * 350387<br>Civilité Madame Titre Docteur<br>Nom * MICHEL<br>Prénom * Laure<br>Mail * g@vaho.fr                                                                                                    |
| Votre spécialité                                                                                                    |
| Votre spécialité *  Organisme agréé de la spécialité *                                                                                                    |
|                                                                                                    |
| Expéditeur: noreply@accreditation-des-medecins.fr-Date: 26 avril 2016 11:18:00 UTC+2Destinataire: g@yaho.fr-Objet: Accréditation des médecins : création de votre compte d'accès                                                                                                    |
| Bonjour Laure MICHEL,<br>Nous avons le plaisir de vous confirmer la création de votre accès en tant que MEDECIN<br>Votre identifiant de connexion est: <b>350387</b><br>Votre mot de passe est: <b>YT4Wa4oJ</b><br>Le mot de passe est modifiable à tout moment dans votre compte.<br>Pour vous connecter, <u>cliquer ici</u><br>Cordialement<br><b>Merci ne pas répondre directement à ce message.</b> |

### Inscription

### Vos données de contact

| 330307 |        |              |                           |                            |
|--------|--------|--------------|---------------------------|----------------------------|
|        | *      | Titre        | Docteur                   |                            |
| MICHEL |        |              |                           |                            |
| Laure  |        |              |                           |                            |
|        |        |              |                           |                            |
|        |        |              |                           |                            |
|        | MICHEL | MICHEL Laure | Thre     MICHEL     Laure | Titre Docteur MICHEL Laure |

### Ainsi :

- Vous choisirez votre spécialité ; vous saisirez votre Identifiant (qui est votre RPPS),
- Vous taperez le mot de passe que vous avez reçu par émail,
- Puis vous cliquerez sur « Je me connecte pour remplir ma demande d'engagement ».

Une fois ces saisies effectuées, une fenêtre s'ouvre avec un message de confirmation :

• « Vous avez choisi la spécialité x x x x x x x x x x x x x x x : Ce choix n'est pas modifiable. Confirmez votre choix ? » : Vous pourrez Accepter ou Annuler.

| Inscription                      |                                                   |   |
|----------------------------------|---------------------------------------------------|---|
| Vos données de contact           |                                                   |   |
| Nº RPPS                          | 1000                                              | 0 |
| Civilité<br>Nom *                | Monsieur Titre Docteur<br>XXXXXXXXXX<br>XXXXXXXXX | 0 |
| Mail **                          | XXXX                                              |   |
| Votre spécialité                 |                                                   |   |
| Votre spécialité *               |                                                   | • |
| Organisme agréé de la spécialité |                                                   |   |
| Connexion à l'application        |                                                   |   |
| Identifiant *<br>Mot de passe *  | 1000                                              |   |

Après avoir cliqué sur Accepter, vous arrivez sur votre page d'Engagement, en 6 étapes/bulles.

| 1 2 3 4 5 6 7 7 7 7 7 7 7 7 7 7 7 7 7 7 7 7 7 7                                                                                                    |
|----------------------------------------------------------------------------------------------------|
| <ul> <li>Etape 1 / Bulle 1 : Vos données personnelles de contact</li> <li>Etape 2 / Bulle 2 : Vos données professionnelles</li> <li>Etape 3 / Bulle 3 : Vos prérequis à l'engagement</li> <li>Etape 4 / Bulle 4 : Votre questionnaire d'autoévaluation lié à votre Spécialité</li> <li>Etape 5 / Bulle 5 : Votre choix de programme (Recommandations et Activités à réaliser)</li> <li>Etape 6 / Bulle 6 : La soumission (envoi) de votre d'engagement</li> </ul> |
| Important : Astuces pour faciliter votre déplacement dans la partie « Engagement »                                                                                                    |
| Une fois une étape remplie, passez à la suivante via « Etape suivante »<br>Etape précédente Annuler la saisie Enregistrer<br>Au cas où vous ayez effectué un « Enregistrer », vous pourrez reprendre la main sur la saisie, sur la page suivante, via<br>« Modifier »<br>Etape précédente Modifier                                                                                                    |
| Petite étoile rouge * : Pour une obligation de remplissage                                                                                                    |
| <ul> <li>Ce balai est utile pour effacer ce que vous venez d'écrire ou de choisir</li> <li>: Ce stylo blanc sur fond bleu est utile pour que vous ayez une liste de choix (avec moteur de recherche)</li> </ul>                                                                                                    |
|                                                                                                    |

# **Point 2 / 2 - Votre engagement dans la spécialité** La 1<sup>ère</sup> étape se porte sur vos **données personnelles de contact** :

Téléphones et adresse postale (Les cellules avec une étoile rouge \*sont obligatoires) -

| C | )emande d                                                 | 'engagement                                                           |                                                                                                    |                                                                            |                              | -                          | <b>100</b>                        |
|---|-----------------------------------------------------------|-----------------------------------------------------------------------|----------------------------------------------------------------------------------------------------|----------------------------------------------------------------------------|------------------------------|----------------------------|-----------------------------------|
|   | 1                                                         | 2                                                                     | -(3)-                                                                                                    | -(4)                                                                       |                              | -(6)-                      | - 7                               |
|   | Vos données de                                            | Vos données<br>professionnelles                                       | Prérequis à                                                                                                    | Questionnaire<br>d'auto-évaluation                                         | Votre choix de               | Soumission de              | Analyse de l'expert               |
| V | /os donnée                                                | s de contact                                                          |                                                                                                    |                                                                            |                              |                            |                                   |
|   |                                                           | Ma<br>Téléphone                                                       | il * 9@yaho.fr<br>s * Fixe 014<br>Mobile 060<br>Vous êtes<br>sur d'autr                                         | 0404040<br>16060606<br>d'accord pour recevoir<br>es sujets que l'accrédiat | des communications p         | oar mail de la part de     | la HAS                            |
| A | dresse Post                                               | ale de Contac                                                         | t                                                                                                    |                                                                            |                              |                            |                                   |
|   | Entreprise / éta                                          | ablissement / organisatio                                             | n                                                                                                    |                                                                            |                              |                            |                                   |
|   |                                                           | N° et libellé de voi                                                  | e 12 RUE DES                                                                                                    | OISEAUX                                                                    |                              |                            |                                   |
|   |                                                           | Code posta                                                            | e 75015                                                                                                    | Ville * PARIS                                                              |                              |                            |                                   |
|   |                                                           | Numéro CEDE                                                           | x                                                                                                    |                                                                            |                              |                            |                                   |
| - |                                                           |                                                                       | Ann                                                                                                    | uler la saisie Enreg                                                       | istrer                       |                            | Etape suivante                    |
|   | - Puis cli                                                | quer sur « <b>Etap</b>                                                | e suivante                                                                                                    | »                                                                          |                              |                            |                                   |
| v | - Choisis<br>- Ainsi qu<br>1<br>/os données de<br>contact | sez votre « Mod<br>ue votre « Dépa<br>vos données<br>professionnelles | le d'exercic<br>artement CF<br>                                                                                 | e »<br>PAM d'exercice<br>Questionnaire<br>d'auto-évaluati                  | y Notre choix<br>on programm | de Soumissi<br>le l'engage | on de<br>ment Analyse de l'expert |
|   | D                                                         | Mode d<br>épartement de la CPAM d                                     | exercice Libéra                                                                                                 | ris v                                                                      | 1                            |                            |                                   |
|   | Désigna                                                   | tion du ou des                                                        | s lieux d'ex                                                                                                    | ercice                                                                     |                              |                            |                                   |
|   | Liste de r<br>Nom établis                                 | mes établissements (<br>ssement ‡ Fi                                  | Résultat: 0)<br>iness 0                                                                                         | Départem                                                                   | ent 0                        | Adresse 2                  |                                   |
|   | Recherchez v                                              | rotre (vos) établissement(:                                           | s) suivant les critêr                                                                                           | es ci-dessous puis le (les                                                 | ) déplacer dans la liste     | e des établissements d     | ésignés                           |
|   | Aide à l                                                  | a recherche de                                                        | es établisse                                                                                                    | ments (Ouvrir)                                                             |                              |                            |                                   |
|   | 1- Définir des                                            | s critères de recherche                                               | /                                                                                                    |                                                                            |                              |                            |                                   |
|   | Départemen                                                | 75                                                                    | Code Finess                                                                                                    |                                                                            | Nom de l'établiss            | ement<br>Exemple : Cochin  | La Timone                         |
|   | 2- Lancer                                                 | la rechercher                                                         | 3- Séle                                                                                                    | ectionner dans le tableau                                                  | suivant                      | 4- Ajouter la              | s lection dans ma liste           |
|   | Résultats                                                 | de ma recherche (Re                                                   | é <mark>sul</mark> tat: 0)                                                                                      |                                                                            |                              |                            |                                   |
|   |                                                           |                                                                       | The second second second second second second second second second second second second second second second se |                                                                            |                              |                            |                                   |

La 3<sup>ème</sup> étape se porte sur vos **Prérequis à l'engagement** :

- Lire les prérequis, puis cocher la case confirmant votre prise de connaissance sur ce prérequis.

| Pré-requis à l'e                | Vos données<br>rofessionnelles | Prérequis à<br>l'engagement | Questionnaire<br>d'auto-évaluation | Votre choix de | Soumiccion de |                    |
|---------------------------------|--------------------------------|-----------------------------|------------------------------------|----------------|---------------|--------------------|
| Pré-requis à l'e                |                                |                             |                                    | programme      | l'engagement  | Analyse de l'exper |
|                                 | ngagement                      |                             |                                    |                |               | l                  |
| () Les données ont              | été mises à jour               |                             |                                    |                |               |                    |
|                                 | Votre spécialité               | Anesthésie Ré               | animation                          |                |               |                    |
| Organisme a                     | igréé de la spécialité         | CFAR 74 rue R               | aynouard 75016 PA                  | RIS            |               |                    |
| Pré-Requis à lire               |                                |                             |                                    |                |               |                    |
| Veuillez lire le prérequis ci-d | lessous                        |                             |                                    |                |               |                    |

- Puis cliquer sur « Etape suivante »

La 4<sup>ème</sup> étape se porte sur le **Questionnaire d'auto-évaluation** :

Avec différentes questions liées à vos actions/votre vécu/votre expérience.

| Demande d'                | engagemen                       | ť                           |                                    |                          |                               | <b>200</b>          |
|---------------------------|---------------------------------|-----------------------------|------------------------------------|--------------------------|-------------------------------|---------------------|
| Vos données de<br>contact | Vos données<br>professionnelles | Prérequis à<br>l'engagement | Questionnaire<br>d'auto-évaluation | Votre choix de programme | Soumission de<br>l'engagement | Analyse de l'expert |
| Questionnai               | re d'auto-év                    | aluation                    |                                    |                          |                               |                     |
| Question                  | 1 - xxxxxxx                     |                             |                                    |                          |                               | _                   |
| Question                  | 1 2 - xxxxxxx                   |                             |                                    |                          |                               |                     |
| Question                  | 3 - xxxxxxx                     |                             |                                    |                          |                               |                     |
| Question                  | 4 - xxxxxxx                     |                             |                                    |                          |                               |                     |
|                           |                                 |                             |                                    |                          |                               |                     |
| Etape précédente          |                                 | Annu                        | ler la saisie Enreg                | istrer                   |                               | Etape suivante      |

- Puis cliquer sur « Etape suivante »

La  $5^{eme}$  étape se porte sur votre **Choix de programme** :

C'est-à-dire le choix des **Recommandations** et des **Activités** que vous <u>effectuerez en cette 1<sup>ère</sup> année</u> <u>d'engagement dans la spécialité</u>

Par défaut, les **Recommandations** et les **Activités** seront toutes intégrées : **Vous devez donc supprimer** les travaux (autant dans les **Recommandations** que dans les **Activités**) que vous ne souhaitez pas faire pour votre 1<sup>ère</sup> année d'engagement.

| emande d'engagement                                                                                                    | ۹                                                |
|----------------------------------------------------------------------------------------------------|--------------------------------------------------|
| 1 2 3 4 5<br>Vos données de Vos données Prérequis à Questionnaire Votre choix de professionnelles l'engagement d'auto-évaluation Programme | Soumission de<br>l'engagement Analyse de l'exper |
| otre choix de programme jusqu'au prochain bilan                                                                                            | Comment definir votre<br>programme individuel    |
| 1- Evénements à déclarer                                                                                                    |                                                  |
| 2 événement(s) à déclarer dont 1 ciblé(s)                                                                                                  |                                                  |
| 2- Recommandations à mettre en oeuvre                                                                                                    |                                                  |
| Mes choix de recommandations à mettre en oeuvre                                                                                            | Mettre à jour des recommandations                |
| Intitulé -                                                                                                    |                                                  |
| défaut dans la prescription médicale péri-opératoire                                                                                       |                                                  |
| diagnostic et traitement des infections urinaires de l'adulte                                                                              | 3                                                |
| pratique ATB en chirurgie (SFAR) et en chirurgie urologique                                                                                | 3                                                |
| Traçabilité des dispositifs médicaux implantables                                                                                          | 3                                                |
|                                                                                                    |                                                  |
| 3- Activités à réaliser                                                                                                    |                                                  |
| 5 Activites a realiser                                                                                                    |                                                  |
| Mes choix d'activités à mettre en oeuvre                                                                                                   | Mettre à jour des activités                      |
| Intitulé                                                                                                    |                                                  |
| DPC AFU : registres, observatoires, enregistrement de bases de données                                                                     | 8                                                |
| programme DPC AFU : réunions de concertation pluridisciplinaire                                                                            | 8                                                |
| Programme EPP-AFU Prise en charge des risques liés à la réalisation d'une série de biopsie de prostate                                     | 8                                                |
| Séminaire d'Urologie Continue (SUC)                                                                                                    | 8                                                |
|                                                                                                    |                                                  |

×

Pour **supprimer** les travaux (autant dans les **Recommandations** que dans les **Activités**) que vous ne souhaitez pas faire, cliquer simplement sur la petite croix pour supprimer la ligne/intitulé en question.

Puis, vous avez la possibilité de laisser un commentaire.

### Enfin, cliquer sur « Etape suivante »

| 4- Commentaire   |                               |                |
|------------------|-------------------------------|----------------|
| Commentaire      |                               |                |
| Etape précédente | Annuler la saisie Enregistrer | Etape suivante |

Page 6 sur 8 - SIAM2 - Mission Sécurité du Patient - Haute Autorité de Santé - Le 28 Février 2017

### La $6^{eme}$ étape se porte sur la **Soumission de votre engagement** :

Vous aurez un récapitulatif de votre demande, une case à cocher sur « La déclaration sur l'honneur » portant sur l'ensemble de la déclaration, puis vous cliquerez sur « Soumettre maintenant ».

| Demande d'engagement                                                                                                    | 👟 🧕                                                                                                    |
|----------------------------------------------------------------------------------------------------|----------------------------------------------------------------------------------------------------|
| Vos données de Vos données Pré<br>contact professionnelles l'eng                                                                                  | 3 4 5 6 7<br>érequis à Questionnaire Votre choix de Soumission de Analyse de l'expert                                                                                        |
| Soumission de l'engagement                                                                                                    |                                                                                                    |
| Données de contact                                                                                                    |                                                                                                    |
| Modifier<br>Mail<br>Téléphone fixe<br>Téléphone mobile<br>Adresse                                                                                 | g@yaho.fr<br>0140404040<br>0606060666<br><b>Vous êtes d'accord pour recevoir des mails d'information ou de communication de la HAS.</b><br>12 RUE DES OISEAUX<br>75015 PARIS |
| Données professionnelles                                                                                                    |                                                                                                    |
| Modifier<br>Mode d'exercice<br>Département de la CPAM d'exercice<br>Lieux d'exercice                                                              | Libéral<br>75 Paris<br>CENTRE CHIRURGICAL PARIS-EST 75 750300295 81 av de la republique 75011 Paris 11eme                                                                    |
| Spécialité                                                                                                    |                                                                                                    |
| Votre spécialité<br>OA-A de la spécialité                                                                                                    | Anesthésie Réanimation<br>CFAR<br>Vous avez pris connaissance des pré-requis de votre spécialité.                                                                            |
| Questionnaire d'auto-évalu                                                                                                    | Jation                                                                                                    |
| Modifier                                                                                                    | Vous avez répondu à 1 question(s) sur 1 question(s) posée(s).                                                                                                    |
| Programme applicable dura                                                                                                    | ant votre année d'engagement                                                                                                    |
| Modifier                                                                                                    | Vous devez déclarer 2 événement(s) dont 1 ciblés(s).<br>Vous avez choisi 0 recommandation(s) à mettre en oeuvre.<br>Vous avez choisi de participer à 0 activité(s).          |
| Ajouter un commentaire pour l'expe                                                                                                    | ert                                                                                                    |
| Bonjour, voici par la présente ma demande d'e                                                                                                    | ngagement en x x x x x x x x x x x x x x x x x x                                                                                                    |
|                                                                                                    | + Parcourir                                                                                                    |
| Déclaration sur l'honneur                                                                                                    |                                                                                                    |
| <ul> <li>En cochant cette case :</li> <li>-Je déclare sur l'honneur, exactes et com</li> <li>-Je déclare sur l'honneur, être un médeci</li> </ul> | nplètes les informations portées sur ma demande d'engagement.<br>in exerçant en établissement de santé, une activité ou une spécialité listée dans le décret.                |
| Souhaitez-vous soumettre votre demande d'eng                                                                                                    | pagement ? Soumettre maintenant Plus tard                                                                                                    |

### Dès que vous aurez cliqué sur « Soumettre maintenant », vous aurez la fenêtre suivante qui s'ouvrira :

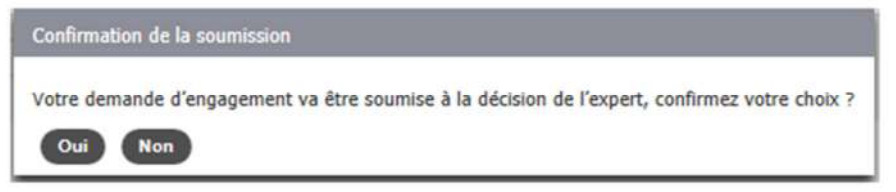

### Vous obtiendrez alors un visuel de votre situation :

- « Votre demande d'engagement est soumise à l'expert (de votre organisme en vue de votre futur engagement dans l'accréditation de votre spécialité) : Point 1 dans le visuel ci-dessous,
- À ce titre, vous pouvez consulter, pour information, le contenu de votre demande : Point 2 dans le visuel cidessous.

| CFAR<br>Anesthésie Réanimation                                                                                   |                         |                                      |
|----------------------------------------------------------------------------------------------------|-------------------------|--------------------------------------|
| Accuel     Votre Organisme Agréé     Recherche ~                                                                 | Haute Autorité de Santé | Aides disponibles                    |
| Votre Situation                                                                                                  | nise à l'avport         |                                      |
| Votre demande d'engageme<br>Date de la demande : 26/04/2016<br>Date de transmission à votre organisme agréé : 20 | nt<br>5/04/2016         | 2<br>Voir votre demande d'engagement |

 Dès votre demande d'engagement acceptée par votre expert, vous recevrez une alerte automatique par un émail en <u>noreply@accreditation-des-medecins.fr</u> vous avertissant que vous êtes engagé pour votre 1<sup>ère</sup> année dans la démarche.

### Important : Réception des émails en noreply@accreditation-des-medecins.fr

En fonction de vos paramétrages sur vos outils/gestionnaires de mails ou webmail, **les mails en NoReply** (c'est à dire en « **Envoi automatique sans réponse possible ensuite** ») peuvent se stocker ailleurs que dans votre Boîte de Réception.

Si vous ne les voyez pas dans votre Boîte de Réception, regarder alors dans : Eléments indésirables, Ou éléments supprimés, Ou corbeille, Ou spam.